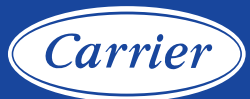

# INFINITY® SYSTEM CONTROL REGISTRATION INSTRUCTIONS from the Infinity System Control

### Step 1 \_\_\_\_\_

#### Note:

You can check the status of the connections to the home network and Carrier server by touching the "view remote access status" option above the "remote access setup information" shown in Step 5.

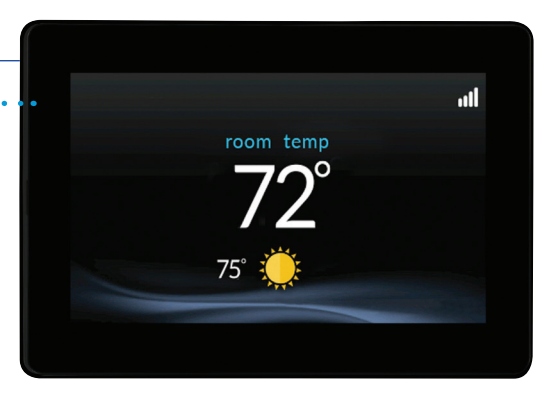

## Step 4\_\_\_\_\_

From the second menu screen, select the *Wireless* icon.

# 

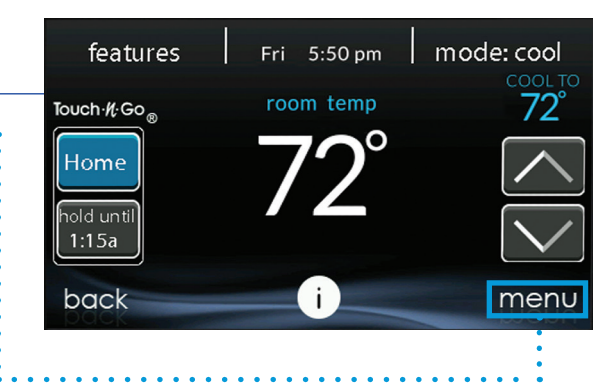

## Step 5\_\_\_\_\_

From the *Wi-Fi®* Setup screen, select the *....* remote access setup information option.

## Step 3 \_\_\_\_

Press the down arrow in the lower right hand corner ..... of the first menu screen in order to get to the second menu screen.

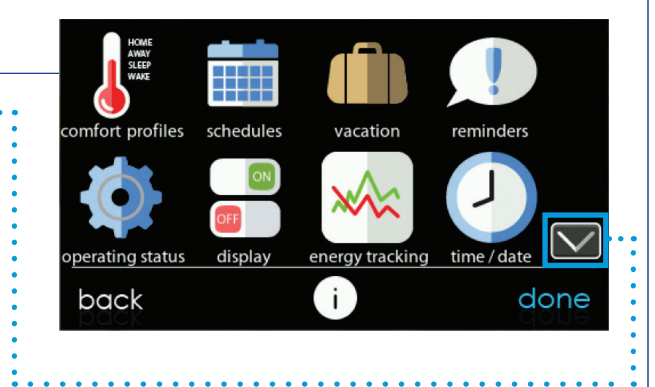

## Step 6\_\_\_\_\_

Write down the serial number, MAC address and ..... PIN information included on this screen as you will need this information when you log into the *my.carrier.com* website.

#### Note:

If you do not wish to write this information down, you can also take a photo of this screen using your smart phone to use as a visual reference when you are entering the website.

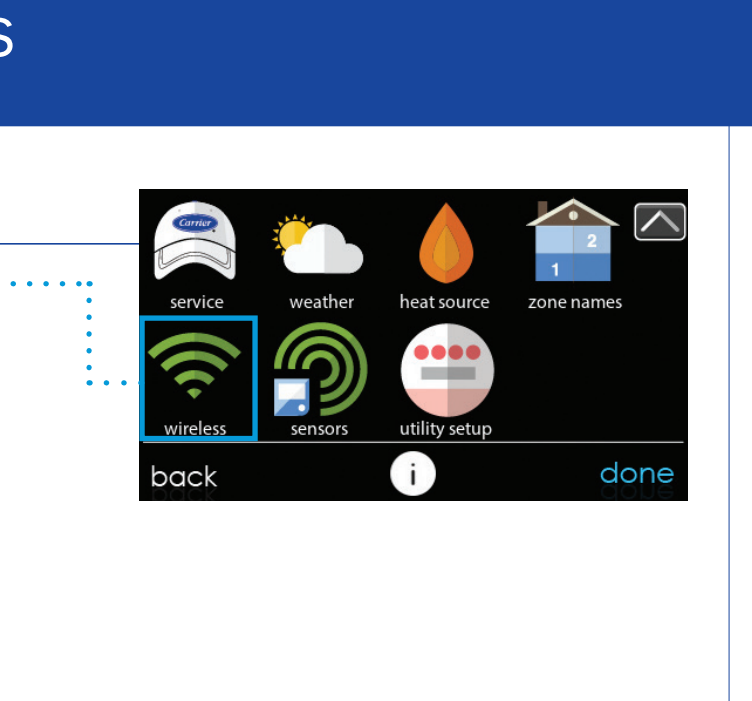

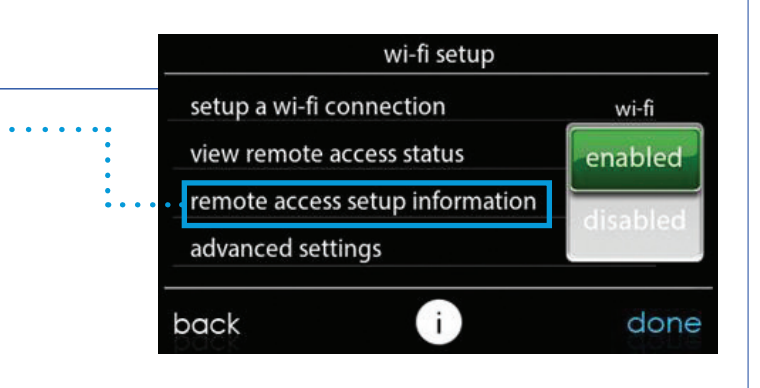

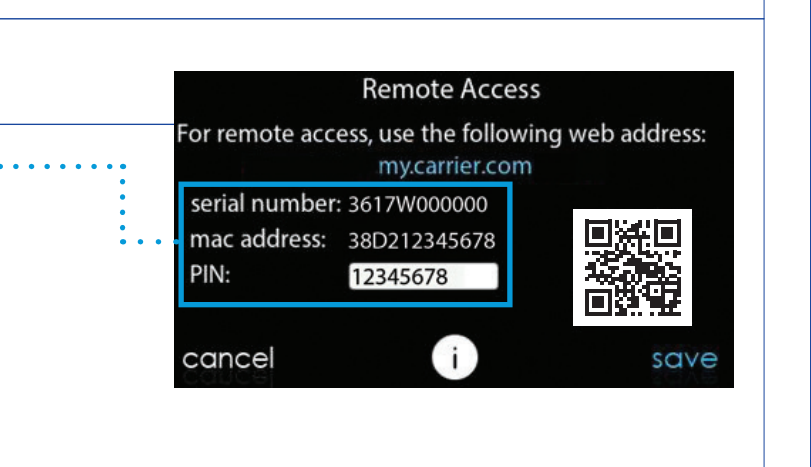

# **INFINITY SYSTEM CONTROL REGISTRATION INSTRUCTIONS** from the Carrier SmartHome app

## Step 1\_\_\_\_\_

From your mobile device, download the Carrier SmartHome app from either the App Store or Google Play.

### Note:

Registration requires the serial number, MAC address and PIN information from your control (see Side 1, Step 6 for reference).

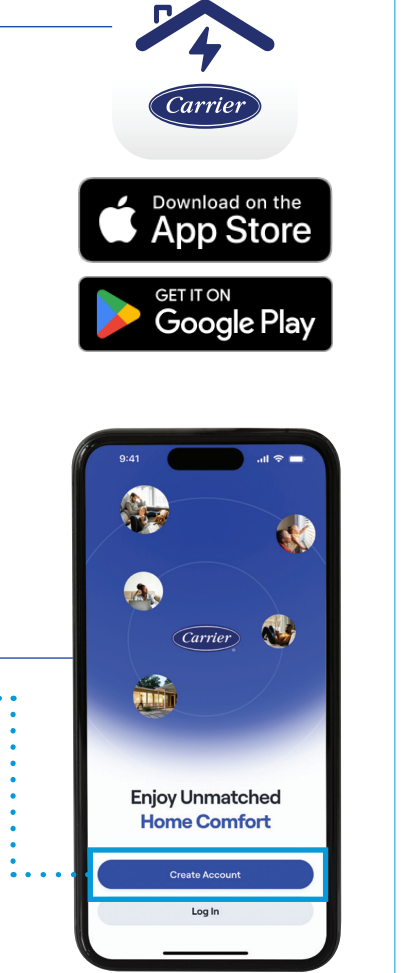

## Step 2\_\_\_\_\_

Tap Create Account. This will •••••• begin the registration process.

Step 3 \_\_\_\_\_

On the Create Account page,

Please ensure you meet all

password requirements then

enter your account information.

tap Create Account.

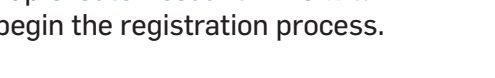

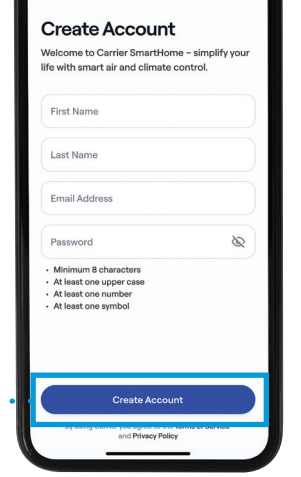

# Step 4 \_\_\_\_\_ To complete your registration, •••••• enter the verification code sent to the email address provided and tap Verify.

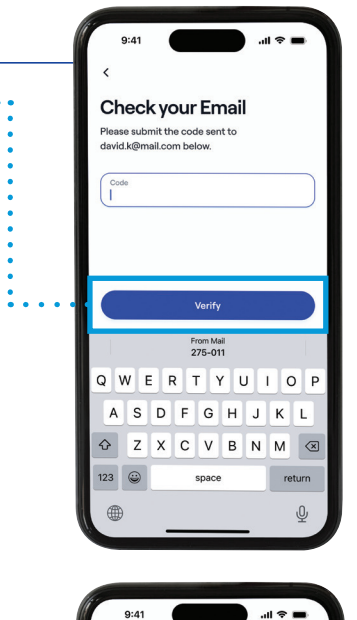

My Home

ample: My Home, Vacation Home

Precise location enables weather, air quality and

the states ← State ← State ←

0

## Step 5 \_\_\_\_\_

Next, you will enter your home location details on the My Home screen then tap *Continue*. You can ..... enter your address manually or tap "Find Your Location" for automatic detection.

## Step 6 \_\_\_\_\_

For enhanced security and faster access, we recommend enabling fingerprint or facial recognition (biometrics). Select Enable or Maybe Later.

Enable biometrics for extra security me secure with an extra layer o rotection and convenience

provided to add your Infinity registration and setup process.

Manufacturer reserves the right to discontinue, or change at any time, specifications or designs without notice or without incurring obligations. Third-party trademarks and logos are the property of their respective owners.

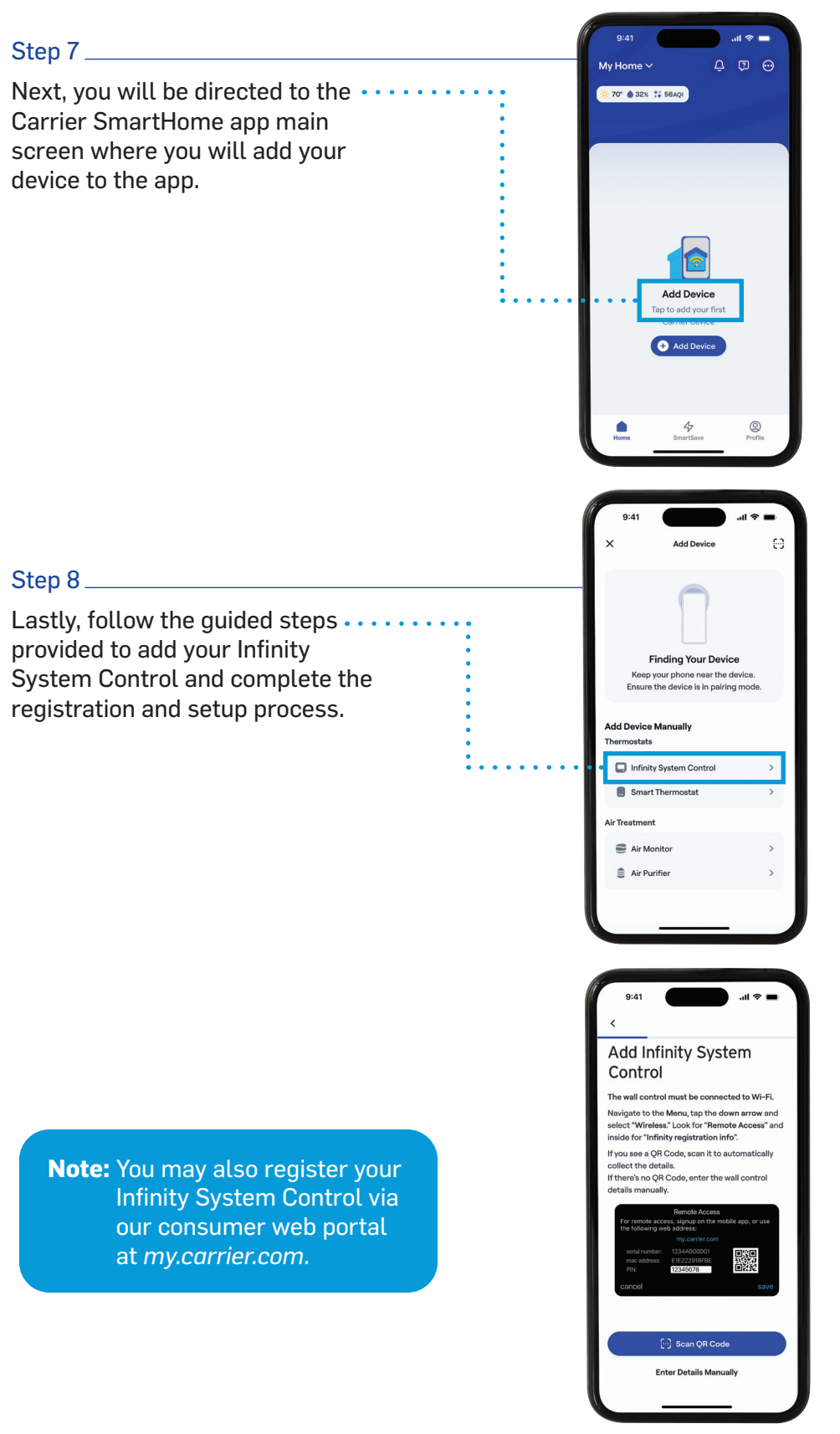

©2025 Carrier. All Rights Reserved. SYSTXCCITC-06RI